## 全文試読はトライアル期間(2018/10/31まで)のみのサービスです。

KinoDen プラットフォームでの全文試読リクエスト方法は主に以下の2ステップとなります。

- ① 全文試読したいタイトルの詳細画面を開き、リクエスト画面に移ります。
- ② メールアドレス、氏名、所属を入力しリクエストします。

■アクセス先URL https://kinoden.kinokuniya.co.jp/opu\_elibrary/ (学内利用のみ) ※推奨ブラウザ:Chrome、Edge、Firefox、Safari

①キーワードで全文試読したいタイトルを検索します。表示されたタイトルもしくは未所蔵アイコンをクリックし、詳細画面を開きます。

| 総伊ա屋書店 学術電子図書書<br>KinoDer<br>Kinokuniya Digital Libra | R<br>N                      |                                                                      |                                      |  |  |  |
|-------------------------------------------------------|-----------------------------|----------------------------------------------------------------------|--------------------------------------|--|--|--|
|                                                       | 詳細検索 マ<br>こころの作文<br>Q. 検索 ⑦ |                                                                      |                                      |  |  |  |
| ✓ 未所蔵を含める                                             | 著者                          | <ul> <li>▲ 出版社</li> <li>▲ シリーズ</li> <li>▲ 出版年</li> </ul>             | Ŧ                                    |  |  |  |
| 分類<br>指定なし                                            |                             | 合計432冊 血切隙<br>関連度順                                                   | *                                    |  |  |  |
| 総記 (17)                                               | ~                           | (1) (市所語) こころの作文                                                     |                                      |  |  |  |
| 哲学 (27)                                               | ~                           |                                                                      |                                      |  |  |  |
| 歴史 (57)                                               | ~                           | マン・・・・・・・・・・・・・・・・・・・・・・・・・・・・・・・・・                                  |                                      |  |  |  |
| 社会科学 (97)                                             | ~                           |                                                                      |                                      |  |  |  |
| 自然科学 (41)                                             | ~                           | <ul> <li>         日次         Q ページの検索結果         B覧開始     </li> </ul> |                                      |  |  |  |
| 技術、工学 (0)                                             | ~                           |                                                                      |                                      |  |  |  |
| 産業 (4)                                                | ~                           | まっていたいで、「「「「「」」」を支える力はどこにあるのか                                        |                                      |  |  |  |
| 芸術、美術 (8)                                             | ~                           | たる。ストレスの受け止め方<br>竹下研三<br>・ 「新聞」「第一日」                                 | ストレスの受け止め方<br>竹下研三<br>大学教育出版(2016/8) |  |  |  |
| 言語 (21)                                               | ~                           |                                                                      |                                      |  |  |  |
| 文学 (129)                                              | ~                           |                                                                      |                                      |  |  |  |

③画面右側の「購入をリクエスト」をクリックし、リクエスト画面を開きます。 ※既に購入しているものは、全文試読できます。(リクエストは不要)

|                                   | こころの作文<br>綴り、読み合い、育ち合う子どもたち                                                            | 試し読み                                              |
|-----------------------------------|----------------------------------------------------------------------------------------|---------------------------------------------------|
| 作う                                | 著者:勝村謙司 宮崎亮<br>出版社:かもがり出版<br>出版年月:2018/02<br>ISBN:9784780309454<br>ProductD: KP0007452 | ▶頤入をリクエスト                                         |
| <b>未所蔵</b><br>この電子書籍は当館<br>未所蔵です。 | 形式: PDF                                                                                | <ul> <li>         ・         ・         ・</li></ul> |
| 内容紹介                              | :主体文「」、 クラフア練え会ろ(止ぼ返方)  安益小学校  会学年10年期の助か詞えみ子ど主の修文を通して                                 | ( ) n]     ばし読みの場合は     印刷/ダウンロードはできません           |
| 1 こ 0.5 日帝を80 905よ<br>紹介。         | STRAEC / JACSMABJ (THEM) ( KUTAK TATO HEAR JEAR) CONTACTOR                             | ■ 個人しこの世報は強人する                                    |
|                                   |                                                                                        |                                                   |

④メールアドレス、氏名、所属を入力し、リクエストをクリックするとリクエスト完了です。 ※メールアドレス、氏名、所属は必ずご入力下さい

| i 948-89 Minist<br>ODEN<br>i Digital Library |                                                    |                   |                      |       |                |
|----------------------------------------------|----------------------------------------------------|-------------------|----------------------|-------|----------------|
| -                                            | こころの作文<br>綴り、読み合い、育ち                               | 5合う子どもたち          |                      | _     |                |
| 作ろ                                           | 著者:勝村謙司 宮山<br>出版社:かもがわ出り<br>出版年月:2018/02           | リクエス              | 、ト画面                 |       |                |
|                                              | ISBN: 97847803094<br>ProductID: KP00007<br>形式: PDF | メールアドレス:          | 例:exam@kinoden.co.jp | ]     |                |
| 蔵                                            |                                                    | 氏名:<br>所属:        |                      | i I   |                |
| #1は当起<br>こす。                                 |                                                    | 図書館利用ID:<br>コメント: | 半角英数字のみで記入           |       | 印刷/约           |
|                                              |                                                    | 予備:               |                      | リクエスト | 転し8<br>印刷/ダウン0 |
| \$をありのまま作)                                   | 文にし、クラスで読み合                                        |                   |                      |       | <b>涅</b> 個人でこ  |
|                                              |                                                    |                   |                      |       |                |
|                                              |                                                    |                   |                      | 閉じる   |                |
|                                              |                                                    |                   |                      |       |                |

⑤リクエスト完了後、翌日の午後までに全文閲覧可能になりますが、リクエストが週末や休日 を挟む場合は、その翌日の平日に全文閲覧可能になります。

【例】10月5日(金)にリクエストした場合、10月9日(火)の午後に全文閲覧が可能になります。 ※10月8日(月)が休日のため。